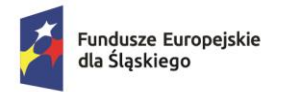

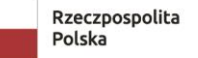

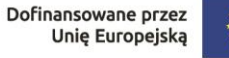

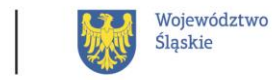

## **INSTRUKCJA WYDRUKU Z ZUS PUE**

potwierdzenie zgłoszenia do ubezpieczeń

1) zaloguj się do systemu ZUS PUE <u>https://www.zus.pl/ezus/logowanie?jezyk=pl</u>

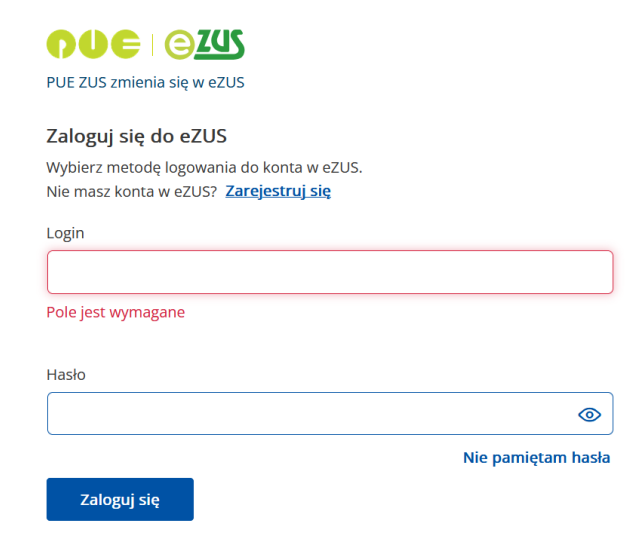

2) W prawym górnym rogu wybierz zakładkę "Ubezpieczony"

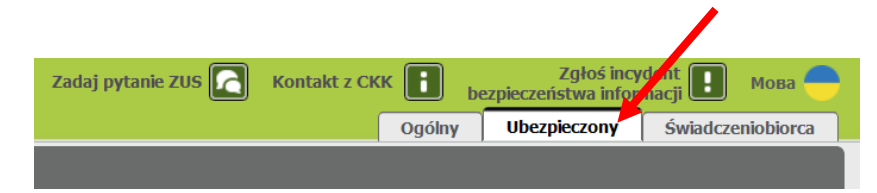

3) W Menu po lewej stronie wybierz "Potwierdzenia-ubezpieczenia"

| Panel Ubezpieczonego                |
|-------------------------------------|
| Moje dane                           |
| Potwierdzenia - ubezpieczenia       |
| Ubezpieczenia i płatnicy            |
| Informacje o podstawach i składkach |
| Subkonto                            |
| Stan konta ubezpieczonego           |
| OFE                                 |
| Dane o ubezpieczeniu zdrowotnym     |
| Praca w szczególnych warunkach      |
| Informacje o stanie konta           |
| Zaświadczenia lekarskie             |
| Kalkulator emerytalny               |
| Raporty informacyjne                |
|                                     |

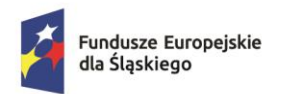

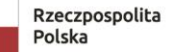

Dofinansowane przez Unię Europejską

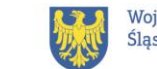

## 4) Na dole strony kliknij przycisk "Utwórz nowy".

|                                                  | Potwierdzenia                  |              |                      |                       |                             |  |  |  |
|--------------------------------------------------|--------------------------------|--------------|----------------------|-----------------------|-----------------------------|--|--|--|
| Panel Ubezpieczonego<br>Składki, OFE, stan konta | Status                         | Data wydania | Data wysłania e-mail | Adres e-mail          | Dostępność w<br>Portalu PUE |  |  |  |
| Moje dane                                        | Brak elementów do wyświetlenia |              |                      |                       |                             |  |  |  |
| Potwierdzenia - ubezpieczenia                    |                                |              |                      |                       |                             |  |  |  |
| Ubezpieczenia i płatnicy                         |                                |              |                      |                       |                             |  |  |  |
| Informacje o podstawach i składkach              |                                |              |                      |                       |                             |  |  |  |
| Subkonto                                         |                                |              |                      |                       |                             |  |  |  |
| Stan konta ubezpieczonego                        |                                |              |                      |                       |                             |  |  |  |
| OFE                                              |                                |              |                      |                       |                             |  |  |  |
| Dane o ubezpieczeniu zdrowotnym                  |                                |              |                      |                       |                             |  |  |  |
| Praca w szczególnych warunkach                   |                                |              |                      |                       |                             |  |  |  |
| Informacje o stanie konta                        |                                |              |                      |                       |                             |  |  |  |
| Zaświadczenia lekarskie                          |                                |              |                      |                       |                             |  |  |  |
| Kalkulator emerytalny                            |                                |              |                      |                       |                             |  |  |  |
| Raporty informacyjne                             | 0 Elementy                     |              |                      |                       |                             |  |  |  |
| Dokumentv i wiadomości                           | Utwórz nowy                    | Usuń Wznów   | Zapisz jako PDF Za   | pisz jako XML Podgląd | Odśwież<br>Wyślij e-mail    |  |  |  |

5) Zaznacz "Aktualne zgłoszenia do ubezpieczeń" i kliknij "Podgląd"

|                                                  | Potwierdzenia                        |
|--------------------------------------------------|--------------------------------------|
| Panel Ubezpieczonego<br>Składki, OFE, stan konta | Utwórz nowe potwierdzenie            |
| Moje dane                                        | Z Aktualne zgłoszenia do ubezpieczeń |
| Potwierdzenia - ubezpieczenia                    | 🔽 Ubezpieczenia społeczne            |
| Ubezpieczenia i płatnicy                         | Ubezpieczenie zdrowotne              |
| Informacje o podstawach i składkach              | Wysokość podstaw wymiaru składek     |
| Subkonto                                         | Od: v Do: v Wyczyść                  |
| Stan konta ubezpieczonego                        | Ubezpieczenia społeczne              |
| OFE                                              | Ubezpieczenie zdrowotne              |
| Dane o ubezpieczeniu zdrowotnym                  | Przerwy w pracy                      |
| Praca w szczególnych warunkach                   |                                      |
| Informacje o stanie konta                        | ou. v Du. v wyczysc                  |
| Zaświadczenia lekarskie                          | Członkowie rodziny                   |
| Kalkulator emerytalny                            | Wszyscy                              |
| Raporty informacyjne                             | Wybierz członka rodziny:             |
| Dokumenty i wiadomości<br>Korespondencia z ZUS   | Zaznacz/Odznacz wszystko             |
|                                                  | Nachanny Bodabd Zabujardé Hhridé     |
| Krestory wniocków                                | masicinia hondida sarmeras malas     |

6) Wygeneruj potwierdzenie

| ž | Fundusze Europejskie<br>dla Śląskiego | Rzeczpospolita<br>Polska                                                                                                    | Dofinansowa<br>Unię Eu   | ine przez<br>iropejską |               |  |  | Województwo<br>Śląskie |
|---|---------------------------------------|----------------------------------------------------------------------------------------------------|--------------------------|------------------------|---------------|--|--|------------------------|
|   | _                                     |                                                                                                    | + 100% <b>~</b>          |                        |               |  |  |                        |
|   |                                       |                                                                                                    |                          | 1                      |               |  |  |                        |
|   |                                       | Znak:                                                                                                    |                          |                        | 29.08.2024 r. |  |  |                        |
|   |                                       | Potwierdzenie<br>Zakład Ubezpieczeń Społecznych potwierdza, że według stanu na 28.08.2024 r. Pani:<br>Imłę:<br>Nazwisko:<br>PESII:<br>Seria i numer dokumentu tożsamości:<br>jest zgłoszona do ubezpieczeń:<br>emerytalnego |                          |                        |               |  |  |                        |
|   |                                       | Platnik                                                                                                    | Kod tytulu ubezpieczenia | od                     | do            |  |  |                        |

## 7) Sprawdź poprawność danych i kliknij "Zamknij" a potem "Zatwierdź"

| anel Ubeznieczonego 🛛 👝             |                                    |
|-------------------------------------|------------------------------------|
| Składki, OFE, stan konta            | Utwórz nowe potwierdzenie          |
| Moje dane                           | Aktualne zgłoszenia do ubezpieczeń |
| Potwierdzenia - ubezpieczenia       | Ubezpieczenia społeczne            |
| Ubezpieczenia i płatnicy            | Ubezpieczenie zdrowotne            |
| Informacje o podstawach i składkach | Wysokość podstaw wymiaru składek   |
| Subkonto                            | Od: v Do: v Wyczyść                |
| Stan konta ubezpieczonego           | Ubezpieczenia społeczne            |
| OFE                                 | Ubezpieczenie zdrowotne            |
| Dane o ubezpieczeniu zdrowotnym     | Przerwy w pracy                    |
| Praca w szczególnych warunkach      |                                    |
| Informacje o stanie konta           | wyczysc                            |
| Zaświadczenia lekarskie             | Członkowie rodziny                 |
| Kalkulator emerytalny               | Wszyscy                            |
| Raporty informacyjne                | Wybierz członka rodziny:           |
| Dokumenty i wiadomości 🛛 👝          |                                    |
| Korespondencja z ZUS                | Zaznacz/Odznacz wszystko           |

8) Utworzony zostanie dokument ze statusem "Oczekuje".

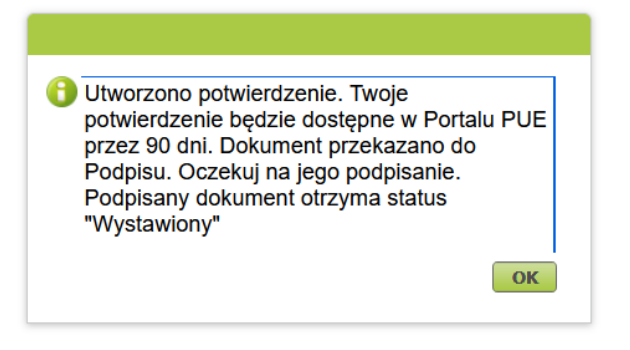

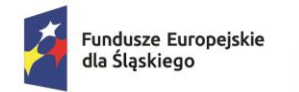

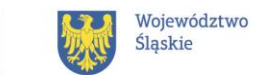

9) Gdy ZUS podpisze dokument, jego status zmieni się na "Wystawiony".

10) Zaznacz checkbox z lewej strony i kliknij "Zapisz jako PDF"

| 1.1    | Status        | Data wydania        | Data wysłania e-m  | ail Adre        | s e-mail |       | Dost<br>Por | .ępni<br>talu |
|--------|---------------|---------------------|--------------------|-----------------|----------|-------|-------------|---------------|
| Wyst   | tawiony       | 2024-08-29 13:54:58 |                    |                 |          | 9     | 0 dni       |               |
| -      |               |                     |                    |                 |          |       |             |               |
|        |               |                     |                    |                 |          |       |             |               |
|        |               |                     |                    |                 |          |       |             |               |
|        |               |                     |                    |                 |          |       |             |               |
|        |               |                     |                    |                 |          |       |             |               |
|        |               |                     |                    |                 |          |       |             |               |
|        |               |                     |                    |                 |          |       |             |               |
|        |               |                     |                    |                 |          |       |             |               |
| -      |               |                     |                    |                 |          |       |             |               |
|        |               |                     |                    |                 |          |       |             |               |
|        |               |                     |                    |                 |          |       |             |               |
|        |               |                     |                    |                 |          |       |             |               |
| -      |               |                     |                    |                 |          |       |             |               |
| _      |               |                     |                    |                 |          |       |             |               |
|        |               |                     |                    |                 |          |       |             |               |
|        |               |                     |                    |                 |          |       |             |               |
|        |               |                     |                    |                 |          |       |             |               |
| Elomo  | nty 1 - 1 z 1 | L                   | 10   25   50   100 |                 |          | 144.4 | 1           | 1             |
| Elemen |               |                     |                    |                 |          |       |             | ſ             |
| Lielle |               |                     |                    |                 |          |       |             |               |
|        | rz nowy       | Usuń Wznów          | Zanisz jako PDF    | Zapisz jako XMI | Podalad  | Wyś   | fi e-n      | nail          |

## WYDRUKUJ I PODPISZ CZYTELNIE "ZA ZGODNOŚĆ Z ORYGINAŁEM"